## 現在地から目的地までのルートを探索する

現在地から目的地までのルートを探索し、地図上に表示します。また、自宅が登録してある場合 は、現在地から自宅までの帰り道を探索できます。

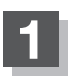

現在地が測位できていることを確かめる。

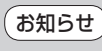

さい。

6世 現在地マークの位置/方向が間違っている場合は、修正してください。 ■ 「現在地マークの位置を設定する」H-13

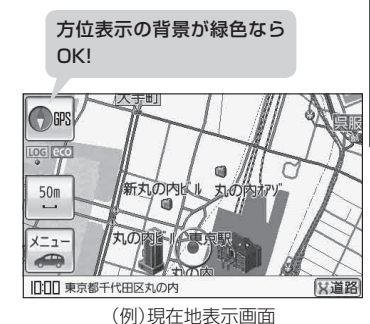

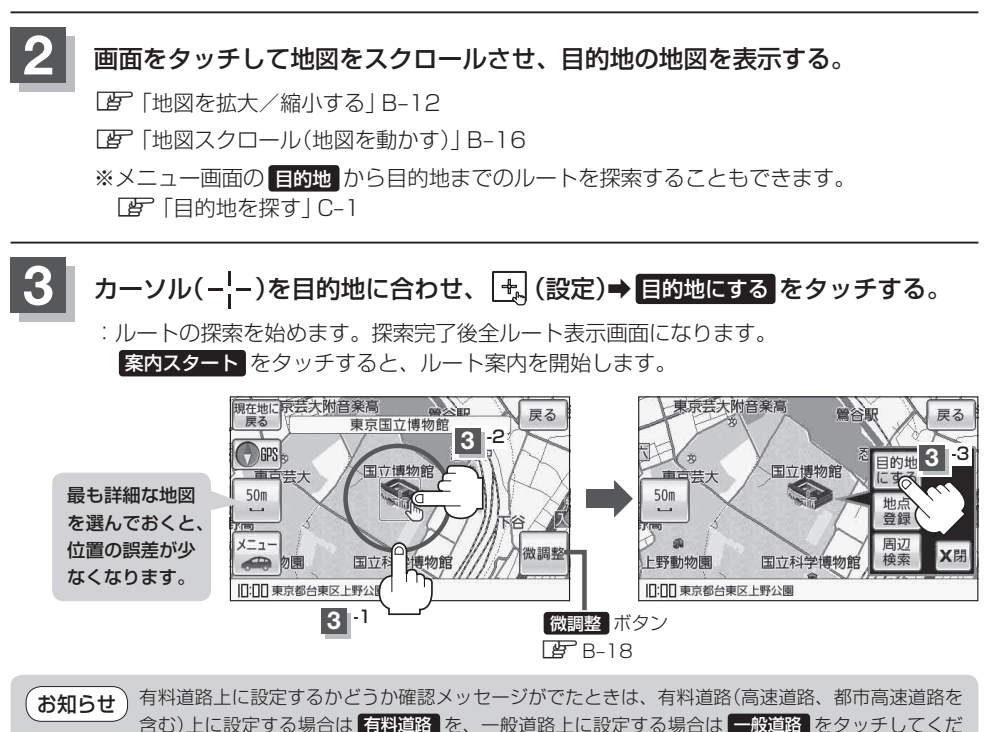